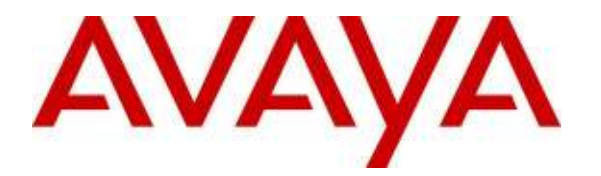

Avaya Solution & Interoperability Test Lab

# Configuring an IPSec VPN Tunnel between Avaya 96xx Series IP Telephones and a Cisco 2811 ISR Router – Issue 1.0

## Abstract

These Application Notes present a sample configuration for a remote user with an Avaya 96xx Series Telephone connected to a Cisco 2811 Intergraded Service Router at a main office via an IPSec VPN tunnel. For the sample configuration, the Avaya 96xx Series IP Telephones registered with Avaya Aura<sup>™</sup> Communication Manager 5.2 after establishing the IPSec VPN tunnel.

# **Table of Contents**

| 1. | Introduction                                                    | 3  |
|----|-----------------------------------------------------------------|----|
| 2. | Equipment and Software Validated                                | 4  |
| 3. | Configure Avaya Aura <sup>™</sup> Communication Manager         | 5  |
| 3. | .1. IP Codec Sets Configuration                                 | 5  |
| 3. | .2. IP Network Map Configuration                                | 7  |
| 3. | .3. Configure IP Network Region                                 | 7  |
| 3. | .4. Adding station for remote user                              | 9  |
| 3. | .5. Save Translations                                           | 10 |
| 4. | Avaya 96xx Series IP Telephone Configuration 1                  | 11 |
| 4. | .1. 96xx Series IP Telephone Firmware                           | 11 |
| 4. | .2. Configuring Avaya 96xx Series IP Telephones 1               | 11 |
|    | 4.2.1. During Telephone Boot                                    | 11 |
|    | 4.2.2. Telephone is operational in VPN enabled Mode 1           | 13 |
| 4. | .3. Sample 46xxsettings.txt file 1                              | 14 |
| 5. | Configure Cisco 2811 ISR 1                                      | 18 |
| 5. | .1. Enable authentication, authorization and accounting (AAA) 1 | 19 |
| 5. | .2. Create users in the local database                          | 19 |
| 5. | .3. Create an ISAKMP policy                                     | 20 |
| 5. | .4. Create a group along with pre-shared key for authentication | 20 |
| 5. | .5. Create Phase 2 policy for data encryption                   | 21 |
| 5. | .6. Create a dynamic map                                        | 21 |
| 5. | .7. Create a crypto map                                         | 21 |
| 5. | .8. Apply Crypto map on the outside interface                   | 22 |
| 5. | .9. Create IP Address Pool to Assign to VPN Clients             | 22 |
| 5. | .10. Save Configuration Changes                                 | 22 |
| 6. | Verification Steps                                              | 23 |
| 6. | .1. Communication Manager Verification                          | 23 |
| 6. | .2. Verification on the Cisco ISR                               | 24 |
| 7. | Troubleshooting                                                 | 25 |
| 7. | .1. IKE Phase 1 no response                                     | 25 |
| 7. | .2. Incorrect IKE Phase 2                                       | 25 |
| 7. | .3. Invalid Username, password:                                 | 26 |
| 7. | .4. Invalid IKEID and PSK:                                      | 26 |
| 7. | .5. Telephone displaying "connecting"                           | 26 |
| 7. | .6. "Need IKE ID/PSK" Message:                                  | 26 |
| 7. | .7. No gateway address:                                         | 26 |
| 8. | Conclusion                                                      | 27 |
| 9. | References                                                      | 27 |

# 1. Introduction

These Application Notes describe the steps to configure the Cisco Integrated Service Router (ISR) to support IPSec VPN (Virtual Private Network) tunnel termination using XAuth (eXtended Authentication) and local credential authentication for Avaya 96xx Series IP Telephones. The Avaya 96xx Series IP Telephones have a software based IPSec Virtual Private Network (VPN) client integrated into the firmware. This capability allows Avaya IP Telephones to be plugged in and used over a secure IPSec VPN connection from any broadband Internet connection. End users experience the same IP telephone features as if they were using the telephone in the office. Avaya IP telephone models supporting the Avaya 96xx Series IP Telephone VPN firmware include the 9620, 9620C, 9620L, 9630, 9640, 9650, 9650C and 9670.

Note: Avaya 9610 does not support VPN.

Release 3.1 of the Avaya 96xx Series IP Telephone firmware, used in these Application Notes, extends the support of VPN gateways to include Cisco ISR family with the proper IPSec features enabled. The configuration steps described in these Application Notes utilize a Cisco ISR 2811. The sample network implemented in these Application Notes is shown in **Figure 1**.

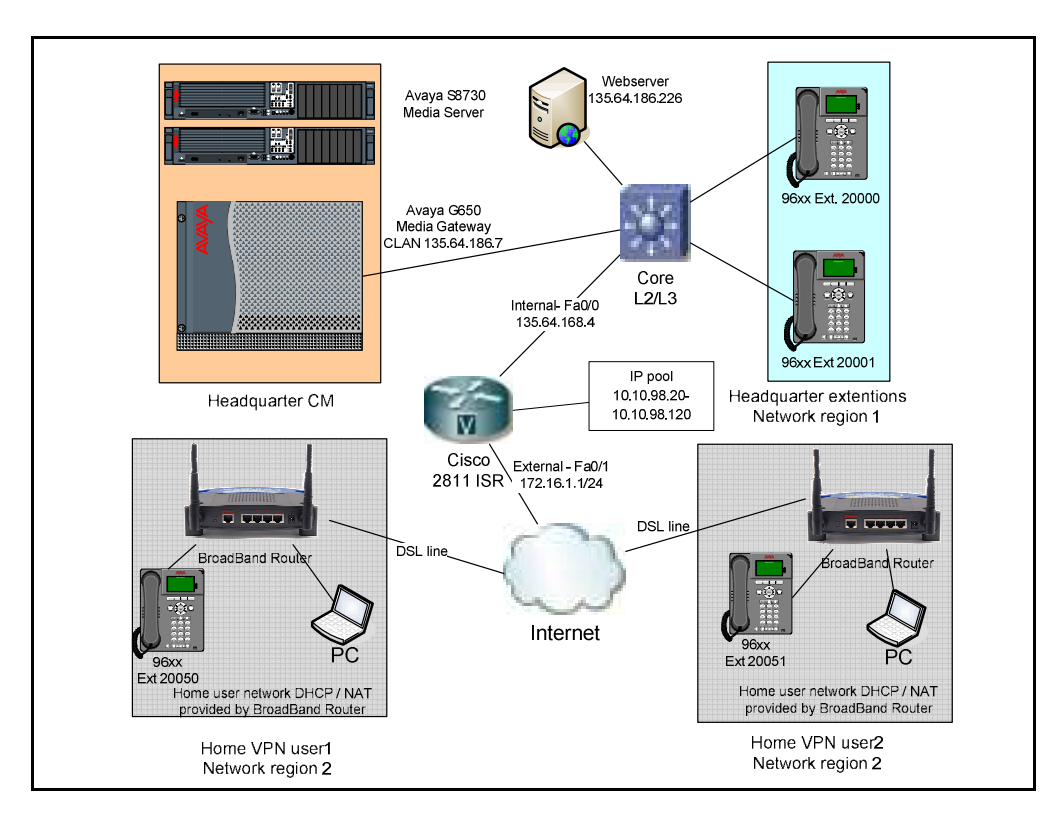

Figure 1 – Test Configuration used in these Application Notes

The Headquarter location contains the Cisco ISR functioning as VPN head-end. Avaya Aura<sup>™</sup> Communication Manager and a Web server (Phone Configuration File Server) are located in the same datacenter.

| MB; Reviewed:   |  |
|-----------------|--|
| SPOC 01/05/2010 |  |

Solution & Interoperability Test Lab Application Notes ©2010 Avaya Inc. All Rights Reserved. The Avaya 96xx Series IP Telephones are located in public network and configured to establish an IPSec tunnel to the External (Fa0/1) IP address of the Cisco ISR. Upon successful authentication of the user, the Cisco ISR assigns IP addresses from a specified IP pool. The assigned IP addresses also known as the inner addresses will be used by the Avaya 96xx Series IP Telephones when communicating inside the IPSec tunnel and the corporate network to Avaya Aura<sup>TM</sup> Communication Manager. Once the IPSec tunnel is established, the Avaya 96xx Series Telephones, access the Web server to retrieve its configuration and then initiate H323 registration with Avaya Aura<sup>TM</sup> Communication Manager.

Communication Manager runs on an Avaya S8730 Server with Avaya G650 Media Gateway. The results in these Application Notes are applicable to other Communication Manager Server and Media Gateway combinations. In regards to the Cisco ISR configuration presented, these should work on different models as long as they provide the same feature set. Please consult with the vendor.

# 2. Equipment and Software Validated

| Product / Hardware Platform            | Version                                              |
|----------------------------------------|------------------------------------------------------|
| Avaya IP Telephones (9620, 9630, 9640, | R3.1                                                 |
| 9650 & 9670)                           |                                                      |
| Avaya S8730 Media Server               | Avaya Aura <sup>TM</sup> Communication Manager 5.2.1 |
| Avaya G650 Media Gateway               | • TN2312BP HW15 FW049                                |
|                                        | • TN2602AP HW08 FW049                                |
|                                        | • TN799DP HW01 FW034                                 |
| Cisco ISR 2811                         | c2800nm-adventerprisek9_ivs-mz.124-24.T.bin          |
| Cisco VPN Client                       | Version 5.0.06.0110                                  |

The following equipment and software were used for the sample configuration provided:

#### Table 1 - Software/Hardware Version Information

# 3. Configure Avaya Aura<sup>™</sup> Communication Manager

This section provides the procedures for configuring Communication Manager on the following areas:

- IP Codec Sets Configuration
- IP Network Map Configuration
- IP Network Region Configuration
- Adding station for the remote user

These instructions assume that the Communication Manager has been installed, configured, licensed and provided with a functional dial plan. Refer to [3] for more details. Throughout this section the administration of Communication Manager is performed using a System Access Terminal (SAT). The commands are entered on the system with the appropriate administrative permissions. Some administration screens have been abbreviated for clarity. The Avaya 96xx Series IP Telephones with VPN are assigned to IP Network region 2 using the IP address range of the VPN Client IP address pool defined on Cisco ISR. In order to save bandwidth and improve the user experience in the remote location, the G.729 codec is assigned to IP Network Region 2 for calls within this region and with IP Network Region 1.

## 3.1. IP Codec Sets Configuration

Use the **change ip-codec-set n** command to configure IP Codec Set paramentes where **n** is the IP Codec Set number. In these Application Notes **codec-set 1** was used for the **Headquarter** network and **codec-set 4** for the remote user's telephones. In order to configure the codec set for the headquarter network region, use the command **change ip-codec-set n** command, where **n** is codec set used in the configuration. Enter the following values:

|   | •                    | 0                                   |
|---|----------------------|-------------------------------------|
| • | Audio Codec          | set for <b>G.711MU</b> .            |
| • | Silence Suppression: | Retain the default value <b>n</b> . |
| • | Frames Per Pkt:      | Enter 2.                            |
| • | Packet Size (ms):    | Enter <b>20</b> .                   |

Retain the default values for the remaining fields, and submit these changes.

```
change ip-codec-set 1
                                                                         2
                                                           Page
                                                                  1 of
                          IP Codec Set
   Codec Set: 1
   Audio
                                       Packet
                 Silence
                              Frames
   Codec
                 Suppression Per Pkt Size(ms)
1: G.711MU
                                2
                                         20
                     n
2:
```

For the Avaya 96xx Series IP Telephones a different codec set is used. Use the command **change ip-codec-set n** command, where **n** is codec set used in the configuration. Enter the following values:

- Audio Codec: set for G.729 needed to support 96xx Series IP Telephones with VPN
- Silence Suppression: Retain the default value n.
- Frames Per Pkt: Enter 3.
- Packet Size (ms): Enter 30

The following screenshot shows the configuration of **ip-codec-set 4** for the VPN users and telephones.

```
    change ip-codec-set 4
    Page 1 of 2

    IP Codec Set
    IP Codec Set

    Codec Set: 4
    Audio

    Audio
    Silence

    Frames
    Packet

    Codec
    Suppression

    1: G.729
    n

    3
    30
```

Use **list ip-codec-set** command to verify the codec assignments, as shown in the following screen capture.

### 3.2. IP Network Map Configuration

Use **change ip-network-map** command to define the IP address to Network Region mapping for Avaya 96xx Series IP Telephones. The IP address range will be the same as configured on the IP pool in the Cisco ISR for the VPN clients. Enter the following values:

- **FROM:** the beginning of the address range (here **10.10.98.20**)
- To: the end of the address range (here 10.10.98.120)
- Network Region: the IP Network region used by 96xx Series IP Telephones with VPN Telephones (2 in these notes)
- Subnet Bits: Equivalent to netmask (in this example 24)

The following screenshot represents the association of the Cisco ISR IP Pool to the VPN users.

| change  | ip-network-map |    |         |      |        |          | Page    | 1    | of   | 63  |
|---------|----------------|----|---------|------|--------|----------|---------|------|------|-----|
|         |                | ΙP | ADDRESS | MAPE | PING   |          |         |      |      |     |
|         |                |    |         |      | Subnet | Network  | Em      | erge | ency |     |
| IP Addı | ress           |    |         |      | Bits   | Region V | VLAN Lo | cat  | ion  | Ext |
|         | 10 10 98 20    |    |         |      | /24    | <br>2    |         |      |      | -   |
| TO:     | 10.10.98.120   |    |         |      | / 2 3  | 2        |         |      |      |     |
| FROM:   |                |    |         |      | /      |          | n       |      |      |     |
| TO:     |                |    |         |      |        |          |         |      |      |     |

### 3.3. Configure IP Network Region

Use the **change ip-network-region n**, where **n** is the number of the network region used and set the **Intra-region IP-IP Direct Audio**, and **Inter-region IP-IP Direct Audio** fields to **yes**. For the **Codec Set** enter the corresponding audio codec set configured in **Section 3.1**. Retain the default values for the remaining fields, and submit these changes.

Note: In the test configuration, IP Network Region 1 was used. If you are creating a new network region or modifying another one, ensure to configure it with the correct parameters.

```
      change ip-network-region 1
      Page 1 of 19

      IP NETWORK REGION

      Region: 1
      Authoritative Domain: avaya.com

      Name: Headquarter

      MEDIA PARAMETERS
      Intra-region IP-IP Direct Audio: yes

      Codec Set: 1
      Inter-region IP-IP Direct Audio: yes

      UDP Port Min: 2048
      IP Audio Hairpinning? n

      UDP Port Max: 3329
      IP Audio Hairpinning? n
```

Repeat the configuration for the IP Network Region assigned to the remote 96xx Series IP Telephones. In these Application Notes, **IP network region 2** was assigned for the purpose.

```
      change ip-network-region 2
      Page 1 of 19

      IP NETWORK REGION

      Region: 2

      Location: 1
      Authoritative Domain: avaya.com

      Name: HomeUsers
      Intra-region IP-IP Direct Audio: yes

      MEDIA PARAMETERS
      Intra-region IP-IP Direct Audio: yes

      UDP Port Min: 2048
      IP Audio Hairpinning? n

      UDP Port Max: 3329
      IP Audio Hairpinning? n
```

Navigate to Page 3 and ensure that the codec set 4 defined previously, is used when connecting calls to dst region 1 and 2.

| chan | ge ip- | -netwo | rk-region | 2        |           | Page 3            | <b>3</b> of 19 |        |     |        |
|------|--------|--------|-----------|----------|-----------|-------------------|----------------|--------|-----|--------|
| Sour | ce Reg | gion:  | 2 Inte    | r Networ | ck Region | Connection Manage | ement          | I<br>G | A   | M<br>e |
| dst  | codec  | direc  | t WAN-BW  | -limits  | Video     | Intervening       | Dyn            | A      | G   | а      |
| rgn  | set    | WAN    | Units     | Total No | orm Prio  | Shr Regions       | CAC            | R      | L   | S      |
| 1    | 4      | У      | NoLimit   |          |           |                   |                | n      | all |        |
| 2    | 4      |        |           |          |           |                   |                |        | all |        |

### 3.4. Adding station for remote user

An Avaya 96xx Series IP Telephone with the VPN feature enabled is administered similar to other IP telephones within Communication Manager. The following screens shows extension 20050 for an Avaya 9640 Telephone being added to the system using the command **add station 20050**. Enter the following values:

- Type: <select between 9620, 9630, 9640 or 9650 >
- **IP SoftPhone? y** (if required for the home user)
- Name: Name for the extension (in this example **Test 20050**)
- Security Code: A security code (in this example 1234)

| add station 20050        |          | Page 1 of 5                   |        |
|--------------------------|----------|-------------------------------|--------|
|                          |          | STATION                       |        |
|                          |          |                               |        |
| Extension: 20050         |          | Lock Messages? n              | BCC: 0 |
| Type: <b>9640</b>        |          | Security Code: 1234           | TN: 1  |
| Port: S00054             |          | Coverage Path 1: 1            | COR: 1 |
| Name: <b>Test 20050</b>  |          | Coverage Path 2:              | COS: 1 |
|                          |          | Hunt-to Station:              |        |
| STATION OPTIONS          |          |                               |        |
|                          |          | Time of Day Lock Table:       |        |
| Loss Group:              | 19       | Personalized Ringing Pattern: | 1      |
|                          |          | Message Lamp Ext:             | 20050  |
| Speakerphone:            | 2-way    | Mute Button Enabled?          | У      |
| Display Language:        | english  | Button Modules:               | 0      |
| Survivable GK Node Name: |          |                               |        |
| Survivable COR:          | internal | Media Complex Ext:            |        |
| Survivable Trunk Dest?   | У        | IP SoftPhone?                 | У      |
|                          |          |                               |        |
|                          |          | IP Video Softphone?           | n      |
|                          |          | Customizable Labels?          | Y      |

In the next page, enable media shuffling by selecting

• Direct IP-IP Audio Connection? y

```
display station 20050
                                                                  2 of
                                                                         5
                                                           Page
                                   STATION
FEATURE OPTIONS
         LWC Reception: spe
                                  Auto Select Any Idle Appearance? n
        LWC Activation? y
                                                  Coverage Msg Retrieval? y
 LWC Log External Calls? n
                                                            Auto Answer:
none
           CDR Privacy? n
                                                        Data Restriction? n
  Redirect Notification? y
                                             Idle Appearance Preference? n
Per Button Ring Control? n
                                           Bridged Idle Line Preference? n
  Bridged Call Alerting? n
                                                Restrict Last Appearance? y
 Active Station Ringing: single
                                                      EMU Login Allowed? n
       H.320 Conversion? n Per Station CPN - Send Calling Number? y
                                                     EC500 State: disabled
      Service Link Mode: as-needed
        Multimedia Mode: enhanced
   MWI Served User Type: sip-adjunct
                                             Display Client Redirection? n
                                             Select Last Used Appearance? n
                                               Coverage After Forwarding? s
                                                Multimedia Early Answer? n
Remote Softphone Emergency Calls:as-on-local Direct IP-IP Audio Connections?y
Emergency Location Ext: 20050 Always Use? n IP Audio Hairpinning? n
```

### 3.5. Save Translations

Configuration of Communication Manager is complete. Use the **save translations** command to save these changes.

# 4. Avaya 96xx Series IP Telephone Configuration

## 4.1. 96xx Series IP Telephone Firmware

The Avaya 96xx Series (3.1) VPN-Enabled IP Telephone firmware must be installed on the telephone prior to the telephone being deployed in the remote location. Refer to [2] for details on installing 96xx Series IP Telephone firmware. The firmware version of Avaya IP telephones can be identified by viewing the version displayed on the telephone upon boot up or when the phone is operational by selecting the **Options** hard button  $\Rightarrow$  **View IP**  $\Rightarrow$  **Settings**  $\Rightarrow$  soft button **Miscellaneous**  $\Rightarrow$  soft button  $\Rightarrow$  **Right arrow** hard button. The **Application file name** displayed denotes the installed firmware version. As displayed in **Table 1**, 96xx Series IP Telephone firmware includes 3\_1 in the name. Ensure that in the **About Avaya one-X menu** on the telephone's display **Application file name** contains 3\_1. This allows for easy identification of firmware versions incorporating VPN capabilities.

## 4.2. Configuring Avaya 96xx Series IP Telephones

The Avaya 96xx Series IP Telephone configuration can be administered centrally from an HTTP server through the 46xxsettings.txt file (mentioned in **Section 5.3**) or locally on the phone. These Application Notes utilize the local phone configuration method. Refer to [1] and [2] for details on a centralized configuration. There are two methods available to access the **VPN Configuration Options** menu from the 96xx Series IP Telephones.

## 4.2.1. During Telephone Boot

During the 96xx Series IP Telephone boot up, the "\*" key can be used to enter the Configuration mode as shown below.

100 Mbps Ethernet \* to program (Please note that the "\*" key can also be used to enter the configuration mode before the tunnel building procedures are complete). When the \* key is pressed, it will display Enter Code: Press **Mute** Button + PROCPSWD (default 27238) (**Mute** + 2-7-2-3-8 + #) and then press # to Enter into the phone configuration mode. Go to ADDR (Address Procedures) and update it with the below details.

| Phones IP Address       | 0.0.0.0 (Will be assigned from the IP pool configured on the VPN gateway or by the Internal DHCP server if the VPN gateway is configured as DHCP Relay). |
|-------------------------|----------------------------------------------------------------------------------------------------|
| Call Servers IP Address | 135.64.186.7 (Avaya Communication Manager IP address).                                                                                                   |
| Router IP Address       | 0.0.0.0 (Will be assigned by the DHCP server on the Home Gateway).                                                                                       |
| Subnet Mask             | 0.0.0.0 (Will be assigned by the DHCP server on the Home Gateway).                                                                                       |
| Http Server             | 135.64.186.226 (Internal HTTP server IP address in dotted decimal format, which is serving the 46xxsetting.txt file).                                    |
| Https Server IP Address | A.B.C.D (Internal HTTPS server IP address in dotted decimal format if it's preferred delivering the configuration over HTTPS).                           |
| 802.1Q                  | Auto                                                                                                    |
| VLAN ID                 | 0                                                                                                    |
| VLAN Test               | 60                                                                                                    |

#### Table 2 - Settings on Avaya 96xx Series telephones

Press **Exit** to come out of the **ADDR** procedures. Scroll down to the last option: VPN. Note that the VPN configuration parameters will not be edited until the value of **VPNPROC** parameter is set to 2. (To do this open the upload directory of the file server, open the file 46xxsettings.txt file and add **SET VPNPROC 2** and upload this new 46xxsettings.txt file into the Avaya 96xx Series IP Telephone). It is recommended to set the value of VPNPROC to 2 while uploading the VPN enabled binary into the telephone. Use Right Navigation key to go to the next screen options. (Note that the values will not be saved until the Right-Navigation key is pressed even if **Save button is pressed**). The External addresses will be reflected only after rebooting the telephone.

The configuration values of one of the 96xx Series IP Telephones used in the sample configurations are shown in **Table 3** below.

| No. | Option                            | Value                                                                            |
|-----|-----------------------------------|----------------------------------------------------------------------------------|
| 1   | VPN :                             | Enabled                                                                          |
| 2   | VPN Vendor:                       | Cisco                                                                            |
| 3   | Gateway Address:                  | 172.16.1.1 ("External" interface IP address of VPN gateway)                      |
| 4   | External Router:                  | 0.0.0.0 (Or provided by dhcp from home Network).                                 |
| 5   | External Telephone IP<br>Address: | 0.0.0.0 (Or Same as above).                                                      |
| 6   | External Subnet Mask:             | 0.0.0.0 (Or Same as above).                                                      |
| 7   | External DNS Server:              | (Provided by Service provider).                                                  |
| 8   | Encapsulation :                   | 4500-4500                                                                        |
| 9   | Copy TOS:                         | No                                                                               |
| 10  | Auth. Type:                       | PSK with XAUTH                                                                   |
| 11  | VPN User Type:                    | Any                                                                              |
| 12  | VPN User:                         | (VPN username i.e. testphone2 as per our notes)                                  |
| 13  | Password Type:                    | Save in Flash                                                                    |
| 14  | User Password:                    | ****** (i.e. Remote password i.e. vpnpass as per our notes).                     |
| 15  | IKE ID (Group Name):              | (Group name i.e. groupauthor as per our notes).                                  |
| 16  | Pre-Shared Key (PSK)              | ******** (The preshared key defined in the gateway,<br>vpnvpn as per our notes). |
| 17  | IKE ID Type:                      | KEY ID                                                                           |
| 18  | IKE Xchg Mode:                    | Aggressive.                                                                      |
| 19  | IKE DH Group:                     | 2                                                                                |
| 20  | IKE Encryption Alg:               | Any                                                                              |
| 21  | IKE Auth. Alg. :                  | Any                                                                              |
| 22  | IKE Config. Mode:                 | Enabled                                                                          |
| 23  | IPsec PFS DH Group:               | 2                                                                                |
| 24  | IPsec Encryption Alg:             | Any                                                                              |
| 25  | IPsec Auth. Alg.:                 | Any                                                                              |
| 26  | Protected Network:                | 0.0.0.0/0                                                                        |
| 27  | IKE Over TCP:                     | Never                                                                            |

#### Table 3 - VPN settings

#### 4.2.2. Telephone is operational in VPN enabled Mode.

Press "**Mute** button + **PROCPSWD** + #" to enter the craft procedures and follow the above steps to program the VPN enabled telephone.

#### 4.3. Sample 46xxsettings.txt file

The **46xxsetting.txt** file stored in the Web Server contains the configuration used by the Avaya 96xx Series IP Telephone during the setup of the IPSec VPN tunnel. The following listing details the settings used in these Application Notes. Refer to [1] for a detailed explanation of all the fields.

```
## The Clan or the Proc interface used for phone
## registration
SET MCIPADD 135.64.186.7
## VPN Start mode
##
## Disable
             Ο
## Enabled
             1
SET NVVPNMODE 1
##VPN Vendor
##
## PROFILE ID AVAYA SG 1
## PROFILE ID CHECKPOINT
                 2
## PROFILE ID CISCO PSK XAUTH 3
## PROFILE ID CISCO HYBRID XAUTH
                        4
## PROFILE ID JNPR PSK XAUTH 5
## PROFILE ID GENERIC PSK
                    6
## PROFILE ID GENERIC PSK XAUTH
                    7
## PROFILE ID CISCO CERT XAUTH
                    8
## PROFILE_ID_JNPR_CERT_XAUTH
                    9
## PROFILE_ID_GENERIC_CERT_XAUTH 10
## PROFILE ID NORTEL CONTIVITY 11
## PROFILE ID NORTEL CONTIVITY
SET NVVPNCFGPROF 3
## VPN server
## The "external" interface of Cisco ISR 2811
SET NVSGIP "172.16.1.1"
## Encapsulation
##
## 4500-4500
             0
## Disable
             1
## 2070-500
             2
## RFC
             4
SET NVVPNENCAPS 0
```

## Copy TOS ## ## YES 1 ## NO 2 SET NVVPNCOPYTOS 2 ## User Type ## Any 1 ## 1 User 2 SET NVVPNUSERTYPE 1 ## user Id & password ## if left blank, the first time starts ## the vpn negotiation, the phone will prompt the ## username and password and time and save in memory ## SET NVVPNUSER "testphone2" ## Password type ## ## Save in flash 1 ## Erase on power-off 2 ## Numeric OTP 3 ## Alpha-Numeric OTP 4 ## PASSWORD TYPE ERASE ON VPN TERMINATION 5 SET NVVPNPSWDTYPE 1 ## Group name / ike id SET NVIKEID "groupauthor" ## Group PSK SET NVIKEPSK "vpnvpn" ## IKE ID Type ## ## IP-Address 1 ## FQDN 2 ## USER-FQDN 3 ## DER-ASN 9 ## KEY-ID 11 SET NVIKEIDTYPE 11 ## Ike exchange mode

MB; Reviewed: SPOC 01/05/2010

Solution & Interoperability Test Lab Application Notes ©2010 Avaya Inc. All Rights Reserved.

MB; Reviewed: SPOC 01/05/2010 Solution & Interoperability Test Lab Application Notes ©2010 Avaya Inc. All Rights Reserved.

16 of 28 96xxVPNCiscoISR

| ##         | DH Group Detect                         | 254                                          |
|------------|-----------------------------------------|----------------------------------------------|
| ##         | * * * * * * * * * * * * * * * * * * * * | * * * * * * * * * * * * * * * * * * * *      |
| SE         | NVIKEDHGRP 2                            |                                              |
|            |                                         |                                              |
| ##         | * * * * * * * * * * * * * * * * * * * * | * * * * * * * * * * * * * * * * * * * *      |
| ##         | IKE Encryption Algor                    | thm                                          |
| ##         |                                         |                                              |
| ##         | ANY                                     | 0                                            |
| ##         | AES-128                                 | 1                                            |
| ##         | 3DES                                    | 2                                            |
| ##         | DES                                     | 3                                            |
| ##         | AES-192                                 | 4                                            |
| ##         | AES-256                                 | 5                                            |
| ##         | * * * * * * * * * * * * * * * * * * * * | *******************************              |
| SE         | r nvikep1encalg 0                       |                                              |
|            |                                         |                                              |
| ##         | * * * * * * * * * * * * * * * * * * * * | *****                                        |
| ##         | IKE Authentication A                    | lgorithm                                     |
| ##         |                                         |                                              |
| ##         | ANY                                     | 0                                            |
| ##         | MD5                                     | 1                                            |
| ##         | SHA1                                    | 2                                            |
| ##         | *********************                   | * * * * * * * * * * * * * * * * * * * *      |
| SE:        | r nvikepiencalg 0                       |                                              |
|            |                                         |                                              |
| ##         |                                         | * * * * * * * * * * * * * * * * * * * *      |
| ##         | IKE config mode                         |                                              |
| ##         |                                         | 1                                            |
| ##         | Enabled                                 |                                              |
| ##         |                                         |                                              |
| ##<br>0775 |                                         | * * * * * * * * * * * * * * * * * * * *      |
| SE         | I NVIKECONFIGMODE I                     |                                              |
| # #        | * * * * * * * * * * * * * * * * * * * * | * * * * * * * * * * * * * * * * * * * *      |
| ##<br>##   |                                         |                                              |
| ##<br>##   | ipsed DH group set                      |                                              |
| ##<br>##   | Dil Creane 1                            | 1                                            |
| # #<br># # | DH Croup 1                              | 1                                            |
| ##<br>##   | DH Group 5                              | 2                                            |
| ##<br>##   | DE Group 14                             | 1 /                                          |
| ##<br>##   | DH Group 15                             | ⊥4<br>1 ⊑                                    |
| # #<br># # | DH Group 15                             |                                              |
| ##<br>##   | UN Group Detect                         | 234<br>· · · · · · · · · · · · · · · · · · · |
| # #f       |                                         |                                              |

| ## | * * * * * * * * * * * * * * * * * * * * | * * * * * * * * * * * * * * * * * * * * |
|----|-----------------------------------------|-----------------------------------------|
| ## | IKE DH group set                        |                                         |
| ## | DH Group 1                              | 1                                       |
| ## | DH Group 2                              | 2                                       |
| ## | DH Group 5                              | 5                                       |
| ## | DH Group 14                             | 14                                      |
| ## | DH Group 15                             | 15                                      |
| ## | DH Group Detect                         | 254                                     |
| ## | * * * * * * * * * * * * * * * * * * * * | * * * * * * * * * * * * * * * * * * * * |

#### SET NVIKEXCHGMODE 1

| ## |            |                                         |
|----|------------|-----------------------------------------|
| ## | Aggressive | 1                                       |
| ## | Main mode  | 2                                       |
| ## | *****      | * * * * * * * * * * * * * * * * * * * * |

MB; Reviewed: SPOC 01/05/2010

## IPsec Authentication Algorithm ## ## ANY 0 ## MD5 1 2 ## SHA1 SET NVIKEP2AUTHALG 0 ## IKE over TCP ## ## IKE OVER TCP NEVER 0 ## IKE OVER TCP AUTO 1 ## IKE OVER TCP ALWAYS 2 SET NVIKEOVERTCP 0 ## VPNCODE SET VPNCODE "876" ## Craft code SET PROCPSWD 27238 ## VPNPROC ## Valid Values: 1 ASCII numeric digit, "0", "1" or "2" ## Description: Specifies whether VPNCODE can be used ## to access the VPN procedure at all, in ## view-only mode, or in view/modify mode SET VPNPROC 2

#### SET NVIKEP2ENCALG 0

| ## | IPsec Encryption                  | Algorithm                               |
|----|-----------------------------------|-----------------------------------------|
| ## |                                   |                                         |
| ## | ANY                               | 0                                       |
| ## | AES-128                           | 1                                       |
| ## | 3des                              | 2                                       |
| ## | DES                               | 3                                       |
| ## | AES-192                           | 4                                       |
| ## | AES-256                           | 5                                       |
| ## | * * * * * * * * * * * * * * * * * | * * * * * * * * * * * * * * * * * * * * |

SET NVPFSDHGRP 2

# 5. Configure Cisco 2811 ISR

These Application Notes assume that Cisco ISR is installed on the network in an operational state. The information in this document is based on the Cisco 2811 hardware running 12.4.24T firmware. All the configuration steps are performed on the command line interface with the proper authorization credentials. Output of **show version** command on the router is shown below.

```
Cisco IOS Software, 2800 Software (C2800NM-ADVENTERPRISEK9 IVS-M), Version
12.4(24)T, RELEASE SOFTWARE (fc1)
Technical Support: http://www.cisco.com/techsupport
Copyright (c) 1986-2009 by Cisco Systems, Inc.
Compiled Wed 25-Feb-09 17:54 by prod rel team
ROM: System Bootstrap, Version 12.4(13r)T, RELEASE SOFTWARE (fc1)
2811-router uptime is 2 weeks, 6 days, 17 hours, 18 minutes
System returned to ROM by power-on
System image file is "flash:c2800nm-adventerprisek9 ivs-mz.124-24.T.bin"
This product contains cryptographic features and is subject to United
States and local country laws governing import, export, transfer and
use. Delivery of Cisco cryptographic products does not imply
third-party authority to import, export, distribute or use encryption.
Importers, exporters, distributors and users are responsible for
compliance with U.S. and local country laws. By using this product you
agree to comply with applicable laws and regulations. If you are unable
to comply with U.S. and local laws, return this product immediately.
A summary of U.S. laws governing Cisco cryptographic products may be found
at:
http://www.cisco.com/wwl/export/crypto/tool/stgrg.html
If you require further assistance please contact us by sending email to
export@cisco.com.
Cisco 2811 (revision 53.51) with 247808K/14336K bytes of memory.
Processor board ID FHK1306F476
2 FastEthernet interfaces
2 Channelized (E1 or T1)/PRI ports
1 Virtual Private Network (VPN) Module
4 Voice FXO interfaces
DRAM configuration is 64 bits wide with parity enabled.
239K bytes of non-volatile configuration memory.
125440K bytes of ATA CompactFlash (Read/Write)
Configuration register is 0x2102
```

As a prerequisite, an IP pool for the VPN clients routable inside the organization implementing the VPN gateway is needed. In these application notes the **10.10.98.0/24 network** was assigned for the purpose. In order implement IPSec VPN head end on the Cisco ISR, the following configuration as to be performed.

- Enable Authentication Authorization and Accounting
- Create users in the local database
- Create an Internet Security Association and Key Management Protocol (ISAKMP) for Phase 1 negotiation
- Create a group along with pre-shared key for authentication
- Create Phase 2 policy for data encryption
- Create a dynamic map
- Create a crypto map
- Apply Crypto map on the outside interface
- Create a pool of addresses to be assigned to VPN Clients

### 5.1. Enable authentication, authorization and accounting (AAA)

Use the command **aaa new-model** to enable AAA process. In order to enable extended authentication (Xauth) for user authentication, enable the AAA authentication commands.

```
aaa new-model
!
aaa authentication login groupauthor local
aaa authentication login userauthen local
aaa authorization network groupauthor local
```

local specifies user authentication to be used to use against the local database.

## 5.2. Create users in the local database

To create the username in the configuration database, use the command **username** followed by name to be assigned by the user, the keyword **password 0** and the plain text password. The following example display command used for creating user **testphone2** with password **vpnpass**.

username testphone2 password 0 vpnpass

## 5.3. Create an ISAKMP policy

To create an Internet Security Association and Key Management Protocol (ISAKMP) and policy for Phase 1 negotiation, by using the **crypto isakmp policy n**, where **n** is the policy number. Note that multiple policies may coexist, and the Cisco ISR gateway will evaluate them in the encryption negotiation, starting from the lowest policy number to the highest. The following example shows the creation of two policies in order to support different encryptions for the phase one.

```
crypto isakmp policy 3
encr 3des
hash md5
authentication pre-share
group 2
!
crypto isakmp policy 4
encr aes
authentication pre-share
group 2
```

# 5.4. Create a group along with pre-shared key for authentication

Using the command **crypto isakmp client** to create a **configuration group** to match the authentication **group** defined previously (**groupauthor**). With the **key** subcommand specify the pre-shared, and with the **pool** sub-command define the address pool to use for inner IP Address of the VPN clients (if required WINS and DNS for VPN clients can be specified here).

```
crypto isakmp client configuration group groupauthor
key vpnvpn
pool ippool
pfs
```

## 5.5. Create Phase 2 policy for data encryption

Define a **crypto ipsec transform-set** to specify which encryption will we used for the actual tunnel. In the example shown below two different sets are defined, **myset** and **myset2**. The first is using **3des** for encryption and **md5** for hashing while the second set is using **aes** (128 bit is default) and **sha** for hashing.

```
crypto ipsec transform-set myset esp-3des esp-md5-hmac
!
crypto ipsec transform-set myset2 esp-aes esp-sha-hmac
```

Allow the system to recover from invalid **spi** event with the command:

```
crypto isakmp invalid-spi-recovery
```

Define life time for a security association with the command:

crypto ipsec security-association lifetime seconds 86400

#### 5.6. Create a dynamic map

Define a dynamic map associating one of the transformation set, setting the Diffie-Hellman **group 2** and **reverse route** (this is required to de-encapsulating packets coming from the VPN tunnel).

```
crypto dynamic-map dynmap2 20
set transform-set myset2
set pfs group2
reverse-route
```

#### 5.7. Create a crypto map

Create a crypto map and apply the AAA lists created earlier as presented in example below:

```
crypto map clientmap client authentication list userauthen
crypto map clientmap isakmp authorization list groupauthor
crypto map clientmap client configuration address respond
crypto map clientmap 20 ipsec-isakmp dynamic dynmap2
!
```

## 5.8. Apply Crypto map on the outside interface

Associate the crypto map defined to the network interface that is facing the outside internet, by using the **crypto map** command in the proper FastEthernet configuration context. The following screenshot displays the addition of the **clientmap** to the interface **FastEthernet0/1** 

```
interface FastEthernet0/1
ip address 172.16.1.1 255.255.255.0
duplex auto
speed auto
crypto map clientmap
```

## 5.9. Create IP Address Pool to Assign to VPN Clients

Define a local pool of IP address to be used for the VPN Telephone / Clients, using the **ip local pool** command. The following example shows addition of an IP Address pool called **ippool** ranging from **10.10.98.20** to **10.10.98.120** for the VPN clients.

**Note:** Ensure that the routing processes in the Headquarters know how to route packets for these IP Addresses

ip local pool ippool 10.10.98.20 10.10.98.120

## 5.10. Save Configuration Changes

In order to make permanent the configuration changes made, issue the command **write memory** on the command line interface.

write memory

# 6. Verification Steps

### 6.1. Communication Manager Verification

From the Communication Manager SAT terminal, use the command **list registered-ip-stations** to show that the VPN Telephones are registered with Communication Manager. The IP Telephones use the inner IP address assigned from the address pool on Cisco 2811 ISR to register with Communication Manager.

| list registered-ip-stations |           |          |      |                       |
|-----------------------------|-----------|----------|------|-----------------------|
|                             |           | REGIST   | ERED | IP STATIONS           |
| Station Ext                 | Set Type/ | Prod ID/ | TCP  | Station IP Address/   |
| or Orig Port                | Net Rgn   | Release  | Skt  | Gatekeeper IP Address |
|                             |           |          |      |                       |
| -                           |           |          |      |                       |
| 20036                       | 9620      | IP_Phone | У    | 135.64.186.144        |
|                             | 1         | 3.1000   |      | 135.64.186.7          |
| 20040                       | 9630      | IP Phone | V    | 135.64.186.147        |
|                             | 1         | 3.1000   | -    | 135.64.186.6          |
| 20041                       | 9630      | IP Phone | У    | 135.64.186.155        |
|                             | 1         | 3.1000   |      | 135.64.186.7          |
| 20050                       | 9640      | IP Phone | У    | 10.10.98.65           |
|                             | 2         | 3.1000   |      | 135.64.186.7          |
| 20051                       | 9650      | IP Phone | У    | 10.10.98.70           |
|                             | 2         | 3.1000   | -    | 135.64.186.7          |

Make a call from the VPN phone1 (20050) to VPN phone2 (20051). Use the command status station x, where x represent the extension number, to verify the status of the VPN Telephone as shown below. Notice on Page 1, the VPN phone1 status is in-service/off-hook

| status station 20050 |         |                     | <b>Page 1</b> of 8  |
|----------------------|---------|---------------------|---------------------|
|                      | GENERAL | STATUS              |                     |
| Administered Type:   | 9640    | Service State:      | in-service/off-hook |
| Connected Type:      | 9640    | TCP Signal Status:  | connected           |
| Extension:           | 20050   |                     |                     |
| Port:                | S00054  | Parameter Download: | complete            |
|                      |         |                     |                     |

**Page 4**, the VPN Telephone uses IP address **10.10.98.65**, which is assigned from the IP Address pool defined on the Cisco 2811 ISR. Note that IP Address **135.64.186.7** is IP Address assigned to the C-LAN circuit pack in Region 1 as shown below.

```
status station 20050
                                                          Page
                                                                 4 of
                                                                        8
                                CALL CONTROL SIGNALING
Port: S00054
                   Switch-End IP Signaling Loc: 01B0317 H.245 Port:
           IP Address
                                                     Port
                                                           Node Name
                                                                         Rgn
Switch-End: 135.64.186.7
                                                     1720
                                                           clan1b3
                                                                           1
   Set End: 10.10.98.65
                                                     3437
                                                                           2
H.245 Near:
H.245 Set:
```

**Page 5** shows that the audio is between the two VPN Telephones and the Audio Connection Type is **ip-direct** (shuffling).

| status station 20050                                            | Page 5 of 8        |
|-----------------------------------------------------------------|--------------------|
| AUDIO CHANNEL Port: S00054<br>G.729A Switch-End Audio Location: |                    |
| IP Address P                                                    | Port Node Name Rgn |
| Other-End: 10.10.98.70 2                                        | 2878 2             |
| Set-End: 10.10.98.65 3                                          | 3124 2             |
| Audio Connection Type: ip-direct                                |                    |

Page 7 shows the G.729a codec is used for the call

```
      status station 20050
      Page
      7 of
      8

      SRC PORT TO DEST PORT TALKPATH
      src port: $00054
      500054:TX:10.10.98.65:3124/g729a/30ms
      500057:RX:10.10.98.70:2878/g729a/30ms
```

#### 6.2. Verification on the Cisco ISR

In order to verify debugging information, turn on debugging with the commands:

```
term mon
debug crypto isakmp
debug crypto ipsec
```

Remember to disable debugging with the command:

no debug all

Refer to [5] for additional details on debugging on Cisco ISR

# 7. Troubleshooting

This section describes how to troubleshoot common configuration mismatches between the 96xx Series IP Telephones and the Cisco ISR. The key events in the logs are highlighted in bold. Cisco ISR log messages can be accessed through the command line interface.

#### 7.1. IKE Phase 1 no response.

If the given IKE parameters are incorrect we will get a VPN Tunnel Failure Message.

| VPN tunnel failure |         |       |  |
|--------------------|---------|-------|--|
| Retry              | Details | Sleep |  |

By pressing the **Retry** Soft key again, it will attempt to reestablish the tunnel. If the **Details** Soft key it is pressed, the Telephone display shows the IKE Phase 1 no response

IKE Phase 1 no response

Restart Program Back

If the **Program** soft key it is pressed, it will redirect to the Craft Code Screen

| Enter Code: |  |  |
|-------------|--|--|
| #=OK        |  |  |

Given the correct Craft Code, it will redirect to **Craft Procedures** Screen. From here, select **VPN** and press the **Start** soft key. Press **Forward** soft key on the Telephone and check the IKE Exchange mode, check **IKE Phase1** parameters on VPN gateway and Telephone is correct

#### 7.2. Incorrect IKE Phase 2

If we have given incorrect IKE Phase 2 settings then we will get a VPN Tunnel Failure Message

| VPN tunnel failure |         |       |  |
|--------------------|---------|-------|--|
| Retry              | Details | Sleep |  |

If we press the **Retry** soft key again, it will attempt to reestablish the tunnel. If we press the **Details** soft key we can see **Invalid configuration screen**.

Invalid configuration Restart Program Back

If we press the Program soft key it will redirect to Craft Code Screen

```
Enter Code:
# = OK
```

Given the correct **PROCPSWD**, it will redirect you to the **local configuration Procedures** Screen. Here, select **VPN** and press **Start** soft key' Press **Forward** soft key on the Telephone and it will go to IKE Phase 2 Screen, here check that the IKE Phase 2 Screen Settings are correct.

## 7.3. Invalid Username, password:

Re-enter the correct VPN Username (as configured in the user database) and correct VPN user password.

## 7.4. Invalid IKEID and PSK:

Go to the local procedure configuration page (using details **Softkey**  $\Rightarrow$  **program**  $\Rightarrow$  **procpswd**) on the Telephone and re-enter the correct (configured on the Cisco ISR gateway) group name and group password.

## 7.5. Telephone displaying "connecting..."

This issue can be resolved by the administrators who have access to the core network infrastructure and Cisco ISR Gateway. Ensure that the core network infrastructure knows how to route the address in the IP Pool to the Cisco ISR and that the gateway can reach the C-LAN circuit pack.

## 7.6. "Need IKE ID/PSK" Message:

Go to the local VPN configuration page and configure **IKE ID** and **PSK** as configured on the Cisco ISR.

## 7.7. No gateway address:

Go to the local procedures configuration page. Using details **Softkey ⇒ program ⇒ procpswd⇒ ADDR ⇒Enter the valid Gateway** address.

# 8. Conclusion

As illustrated in these Application Notes, the Avaya 96xx Series IP Telephones combined with the Cisco 2811 ISR, provide a secure solution for remote worker telephony over any broadband Internet connection. The Avaya 96xx Series IP Telephones demonstrated successful interoperability with the Cisco ISR 2811 Router.

# 9. References

Avaya references, available at <u>http://support.avaya.com</u> Avaya Aura<sup>™</sup> Communication Manager:

1. Administering Avaya Aura<sup>TM</sup> Communication Manager, Doc ID 03-300509

Avaya 9600 Series IP Telephone:

- 2. Avaya one-X<sup>™</sup> Deskphone Edition for 9600 Series IP Telephones Administrator Guide Release 3.1, Doc ID 16-300698
- 3. Avaya VPN Setup Guide for 9600 Series IP Telephones Release 3.1, Doc ID 16-602968

Cisco references, available at http://www.cisco.com

- 4. Configuring Cisco VPN Client 3.x for Windows to IOS Using Local Extended Authentication Document ID 20621
- 5. Cisco IOS Debug Command Reference http://www.cisco.com/en/US/docs/ios/debug/command/reference/db\_book.html
- 6. Cisco IOS Security Command Reference http://www.cisco.com/en/US/docs/ios/security/command/reference/sec\_book.html

#### ©2010 Avaya Inc. All Rights Reserved.

Avaya and the Avaya Logo are trademarks of Avaya Inc. All trademarks identified by  $\mathbb{R}$  and <sup>TM</sup> are registered trademarks or trademarks, respectively, of Avaya Inc. All other trademarks are the property of their respective owners. The information provided in these Application Notes is subject to change without notice. The configurations, technical data, and recommendations provided in these Application Notes are believed to be accurate and dependable, but are presented without express or implied warranty. Users are responsible for their application of any products specified in these Application Notes.

Please e-mail any questions or comments pertaining to these Application Notes along with the full title name and filename, located in the lower right corner, directly to the Avaya Solution & Interoperability Test Lab at <u>interoplabnotes@list.avaya.com</u>